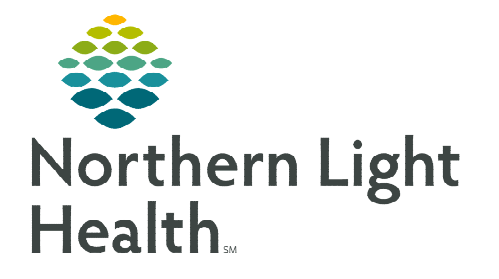

March 20, 2024

Emergency Department providers have the option to use Patient Education for issuing Work/School Release Notes to patients. The process permits printing at the time of patient discharge with the option to reprint after discharge, if necessary.

## Work/School Release Forms located in Patient Education

A custom EMHS Work and School Release Form has been added to the Patient education catalog. These release forms can be used at **any** NLH Member Hospital.

- **<u>STEP 1</u>**: Navigate to the **Patient Education** component within the **ED Workflow MPage**.
- **<u>STEP 2</u>**: In the upper right corner, click the + to **add patient education**.
- **<u>STEP 3</u>**: In the **search bar**, type **Release**.
- **<u>STEP 4</u>**: The following forms appear in the search:
  - EMHS School Release Form (CUSTOM)
  - EMHS Work Release Form (CUSTOM)
  - Select the **star** next to the forms to add as a favorite, to decrease search time in the future.

## **<u>NOTE</u>**: It is recommended to add to Personal Favorites.

| Add Education                           |                     |                     |                 |               |                              |
|-----------------------------------------|---------------------|---------------------|-----------------|---------------|------------------------------|
|                                         |                     | Education Language: | English         | ~             | ]                            |
| Education                               | Medication Leaflets |                     |                 |               | ×                            |
| release                                 | XQ                  |                     | Suggestions Fav | orites Custom | Suggestions Favorites Custom |
| All Educations                          |                     |                     |                 | ,             |                              |
| EMHS School Release                     | Form(CUSTOM)        |                     |                 | *             |                              |
| EMHS Work Release Form(CUSTOM)          |                     |                     |                 |               |                              |
| Acamprosate Delayed Release Oral Tablet |                     |                     |                 |               |                              |

- STEP 5:To add to the patient chart, single-select the appropriate EMHS School Release Form<br/>(CUSTOM) or EMHS Work Release Form (CUSTOM).
  - The added form will momentarily change to *Added* and will be viewable under Added Education.
- **<u>NOTE</u>**: Clicking the forms/education more than once will result in duplicate copies.

From the Office of Clinical Informatics Work/School Release Note March 20, 2024 Page 2 of 2

- <u>STEP 6</u>: To close, click the **X** in the upper corner of the **Add Education** window.
- **<u>STEP 7</u>**: To **Modify**, click the **Modify** button.
- **<u>STEP 8</u>**: Modify the release note as appropriate, then click **OK**.
- **STEP 9**: The Work/School Release Form will print within the **ED Patient Summary**.

| release × Q Suggestions All Educations | Favorites Cust |
|----------------------------------------|----------------|
| All Educations                         |                |
|                                        |                |
|                                        |                |

X

| Education Name                    | Language | Actions               |
|-----------------------------------|----------|-----------------------|
| <ul> <li>Education (2)</li> </ul> |          |                       |
| EMHS Work Release Form(CUSTOM)    | English  | Modify Print Remove ★ |
| EMHS School Release Form(CUSTOM)  | English  | Modify Print Remove   |

Add Education

## **Re-Print of Work/School Release**

If the patient needs a reprint of the Work/School Release Form and does not have access to the patient portal to reprint, the nurse or provider can take the following steps to reprint the release.

- **<u>STEP 1</u>**: Select the **correct** Emergency Department Encounter/FIN.
- **<u>STEP 2</u>**: Navigate to the **Patient Education** component.
- STEP 3: Click Print next to the EMHS Work Release Form (CUSTOM) or EMHS School Release Form (CUSTOM).
  - The forms will print with the modified information that was previously written for the patient (if applicable).

| Added Education                 |         |                       |  |  |  |  |
|---------------------------------|---------|-----------------------|--|--|--|--|
| Education Name Language Actions |         | Actions               |  |  |  |  |
| ▼ Education (2)                 |         |                       |  |  |  |  |
| EMHS Work Release Form(CUSTOM)  | English | Modify Print Remove ★ |  |  |  |  |

## **Patient Education Favorites**

Education and form favorites can be found in the Patient Education component, within the Favorites button.

| Patient Education | + 🗸 Selected Visit 🕤            |
|-------------------|---------------------------------|
| Quick Suggestions | Favorites Custom Q More Options |

For questions regarding process and/or policies, please contact your unit's Clinical Educator or Clinical Informaticist. For any other questions please contact the Customer Support Center at: 207-973-7728 or 1-888-827-7728.